# **E-ARVETE SAATMINE TELEMA KAUDU**

(Standard Books 8.5 versiooni põhjal)

### **Sisukord**

| Eeltingimused                | 2 |
|------------------------------|---|
| Seadistused Standard Booksis | 2 |
| E-arvete saatmine Booksist   | 5 |

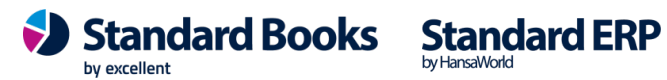

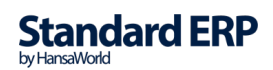

## Eeltingimused

- Kui oled valinud e-arvete operaatoriks Telema, siis võta nendega ühendust ja sõlmi vastava teenuse leping.
- Kasutusel on Standard Books 8.5 või uuem versioon.

## Seadistused Standard Booksis

#### 1. Aktiveeri Telema API teenus.

Liidestuse aktiveerimiseks ava moodul Üldine > Seadistused > E-teenuste seadistused > vali vaheleht "Muud teenused". Vajuta "*Telema EDI*" real nuppu "**Aktiveeri"**.

(Kui vajutad **Aktiveeri** ja ilmub teade: "*Sisesta kehtiv e-mail*", siis kontrolli oma isiku kaarti (Üldine moodul -> register Isikud), et seal oleks kindlasti täidetud lahter "**E-mail**", mitte ainult "Sisenemise e-mail".)

Aktiveeri edukal vajutamisel avaneb vaheaken, kus tuleb valida e-arvete saatmiseks kasutatav Telema teenus: *"Telema EDISupplier & Telema eInvoicing"* 

| Olid: Telema teenuste aktiveerimine    |       |
|----------------------------------------|-------|
| Valige vajalikud teenused              |       |
|                                        |       |
| Teenused                               |       |
| Telema EDISupplier & Telema elnvoicing |       |
| Telema EDIBuyer                        |       |
| Telema eFlow                           |       |
| Telema elnvoice Receiving              |       |
|                                        |       |
| Toloma API                             |       |
|                                        |       |
|                                        |       |
|                                        |       |
|                                        |       |
|                                        |       |
| läta                                   | luuda |
| Jata                                   | uuua  |
|                                        |       |
|                                        |       |

Kui soovid tarnijatelt e-arveid ka vastu võtta ostuarvena, märgi lisaks valik **"Telema elnvoice Receiving"** või **"Telema eFlow".** Juhul kui oled eraldi sõlminud ka tarnija e-arvete vastuvõtmiseks lepingu.

#### Vajuta "Muuda".

Kui avad "E-teenuste seadistused" akna uuesti, siis pead nägema linnukesega, et Telema EDI teenus on aktiveeritud.

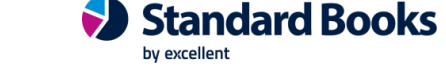

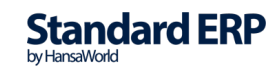

| kristiina: E-tee                    | nuste seadistused: Vaata    |               |
|-------------------------------------|-----------------------------|---------------|
|                                     |                             | Salvesta      |
| E-arve seadistused E-arve erinõuded | E-arve teenused Kuluaruanne | Muud teenused |
| 🗸 Pensioni liitumispäring           | Deaktiveeri                 |               |
| ✓ Äriregistri päring                | Deaktiveeri                 |               |
| Valuutakursside päring              | Deaktiveeri                 |               |
| Smaily                              | Aktiveeri                   |               |
| Costpocket                          | Aktiveeri                   |               |
| 🗹 Telema EDI                        | Muuda/Deaktiveeri           |               |
| UnifiedPost EDI                     | Aktiveeri                   |               |
| 🗸 Pangaliidestus                    | Deaktiveeri                 |               |
| Scoro                               | Aktiveeri                   |               |
| Logistika teenused                  | Vaata/Muuda                 |               |
| EveryPay                            | Aktiveeri                   |               |
| 🗌 Wordi dokumendimallid             | Aktiveeri                   |               |
| SMS'i saatmine                      | Aktiveeri                   |               |
| 🗌 flex.bi                           | Aktiveeri                   |               |

Süsteemi teade Registreerimine õnnestus ! 14:29:00

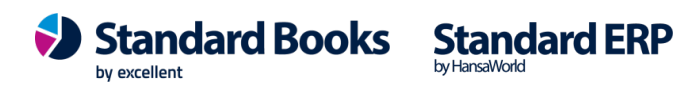

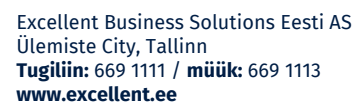

#### 2. Telema seadistused.

Moodul Üldine > Seadistused > EDI API seadistused, vaheleht "Telema EDI"

|               | kristijna: EDLADL saadistusad: Muuda                                                                                           |               |         |
|---------------|----------------------------------------------------------------------------------------------------|---------------|---------|
|               | KIISLIIId. EDI API Seduislused. Muuda                                                                                          |               |         |
|               |                                                                                                    |               | Salvest |
|               | Telema EDI Unifiedpost EDI                                                                                                    |               |         |
|               | Automaatne import aktiveeritud                                                                                                 |               |         |
|               | Saada kinnitatud dokumendid Telemasse automaatselt                                                                             |               |         |
|               | Ostuarve koostamisel koosta Ostutellimusest Laosissetulek                                                                      |               |         |
| Failic        | le impordi teekond xmlimport/                                                                                                  |               |         |
| Failide arhi  | iveerimise teekond xmlarchive/                                                                                                 |               |         |
| Failide       | e ekspordi teekond xmlexport/                                                                                                  |               |         |
| Järgmine koor | ndlähetuse number 2                                                                                                    |               |         |
|               | Tellimuse lao kood                                                                                                    |               |         |
| La            | adu partneri juures VIA3L                                                                                                    |               |         |
|               | Partneri kood 100                                                                                                    |               |         |
|               | Tellimuse impordil võta klient tarnekohalt                                                                                     |               |         |
|               | Lisa arvele pdf manus                                                                                                    |               |         |
|               | Tagastustellimus enne kreeditarvet                                                                                             |               |         |
|               | Nõua ladu ostutellimusel                                                                                                    |               |         |
|               | Ära kasuta XML faili aadresse                                                                                                  |               |         |
|               | Ära kasuta XML faili nimesid                                                                                                   |               |         |
|               | Kasuta dokumentidel Lähetusaadressi Nime asemel Kommentaari                                                                    |               |         |
|               | Telema EDI ostuarve XML fail tarnija e-arve manusesse                                                                          |               |         |
| Hi            | nnad tellimustel                                                                                                    |               |         |
| 0             | Ära arvesta hindu ega allahindlusi kliendi tellimuselt                                                                         |               |         |
| $\bigcirc$    | Võta alati hinnad ja allahindlus kliendi tellimuselt                                                                           |               |         |
| $\bigcirc$    | Kui kliendi tellimusel on teised hinnad või allahindlusprotsent<br>siis läheb tellimus registrisse "Vigased e-müügitellimused" |               |         |
| Ar            | tikli tuvastamise väljade järjekord                                                                                            |               |         |
| 0             | Artiklikood, EAN kood, Vöötkood                                                                                                |               |         |
| $\bigcirc$    | EAN kood, Vöötkood, Artiklikood                                                                                                |               |         |
| 0             | Vöötkood, EAN kood, Artiklikood                                                                                                |               |         |
| Telema API    |                                                                                                    |               |         |
| Client ID     | rest-ettevõtte_nimi_nimi-1                                                                                                    |               |         |
| Client secret | 1234EB3A12345ABCDF12345A12345678EB9ABC1AB12345A1234                                                                            | 5ABCD9B1AB312 |         |
| Viimas        | e impordi kuupäev 02.12.2022 kell 13:45:55                                                                                     |               |         |

2.1. Märgi linnuke "Saada kinnitatud dokumendid Telemasse automaatselt". Kui see valik on märgitud, saadetakse müügiarve kinnitamisel automaatselt Telemasse.

Standard Books

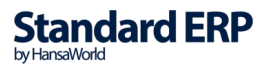

2.2. Märgi linnuke *"Lisa arvele pdf manus".*Kui see valik on märgitud, saadetakse automaatselt arvega kaasa PDF fail.
2.3. Failide impordi/arhiveerimise/ekspordi teekond
Nende kaustade kaudu hakkab toimuma dokumentide XML failide import ja eksport automaatselt. Need kataloogide asukohad ja nimed saad küsida ainult Excellenti konsultandi käest. Selleks kirjuta <u>info@excellent.ee</u>
2.4. Täida *Telema API* osas lahtrid *"Client ID"* ja *"Client secret"*. Need andmed saad küsida oma Telema kontaktisiku käest. Salvesta seadistus.

- **3.** Moodul Üldine > Seadistused > "Ettevõtte andmed". Siin peab olema peab täidetud ettevõtte registreerimisnumber lahtris "*Registeeerimisnr.1*".
- Moodul Üldine > Registrid > Isikud > vaheleht "Müük". Isiku kaardil peab olema täidetud lahtrid "Telefon 1" ja "E-mail".
- 5. Igal kliendi kaardil, kellele e-arveid on vaja saata, peab olema täidetud ettevõtte registrikood. Kontakti kaardil vaheleht *"Ettevõte"* lahter **"Reg.nr.1"**.
- 6. Klientidele, kellele saada e-arveid Telema kaudu, tuleb Kontakti kaardil (vahelehel "Eandmevahetus") märkida Vastuvõtu eelistus = "Telema". Siis eksporditakse müügiarved automaatselt kinnitamise hetkel.

| • • •                                                                                                    | kristiina: Kontakt: Muud                                                                                                    | la                                                                                                    |           |
|----------------------------------------------------------------------------------------------------|----------------------------------------------------------------------------------------------------|----------------------------------------------------------------------------------------------------|-----------|
| < >                                                                                                    |                                                                                                    | Koosta 🗸 Jäta Salves                                                                                                    | ita 🔨 🗙 🖉 |
| Kood <u>12345</u><br>Lühikood<br>Nimi <u>Jaekett OÜ</u>                                                                                                    | Kliendiklass Viient Viient Tarnijaklass Tarnija                                                                                          | <ul> <li>☐ Töötaja</li> <li>☐ Filiaal</li> <li>☐ Edasimüüja</li> <li>☐ E-arve vastuvõtja</li> <li>☐ Vihje</li> </ul>            |           |
| Kontakt Lähetus Tingimused Hinnad Ettevõ                                                                                                    | te Kontod E-andmevahetus Ve                                                                                                    | eb Kommentaar Külaline Omakirj. Märk                                                                                            | med KÜ BI |
| E-arved<br>Kanali eelistus<br>Vaikimisi<br>E-arve<br>Internetipank<br>Eelistus operaatori keskkonnast<br>E-mail<br>Paberarved<br>Ei saada e-arveid<br>Ei saada e-arveid<br>Ei saada e-arveid<br>Ei saada e-arveid<br>Ei saada e-arveid<br>Ei saada e-arveid<br>Ei saada e-arveid<br>Ei saada e-arveid<br>Ei saada e-arveid<br>Ei saada e-arveid<br>Ei saada e-arveid | Alternatiivne kanal  Pole kasutusel E-arve Internetipank E-mail Paberarve Telema EDI klient Telema EDI koondlähetus OVT-tunnus Peppol ID | <ul> <li>Tarnija artikkel ostuarvele artiklina</li> <li>UnifiedPost EDI klient</li> <li>UnifiedPost EDI koondlähetus</li> </ul> |           |

### **E-arvete saatmine Booksist**

E-arve saatmine toimub automaatselt müügiarve kinnitamise hetkel. Kinnitamata arveid ei saadeta e-arvena.

NB! E-arvena saadetavate arvete külge ei tohi lisada täiendavaid faile (*"kirjaklambri"* ikooni alla).Kui seadistamine mingil põhjusel ei õnnestu, siis pöördu Excellenti konsultantide poole <u>info@excellent.ee</u>

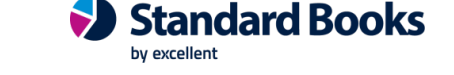

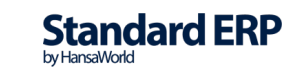